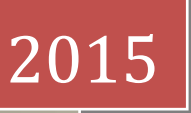

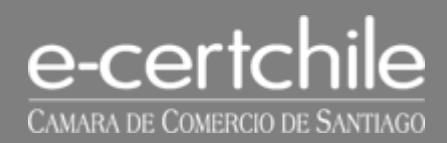

## Instalación certificado en Mac

Instalación de certificado y certificado raíz paso a paso

> e-certchile ccs E-certchile

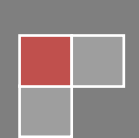

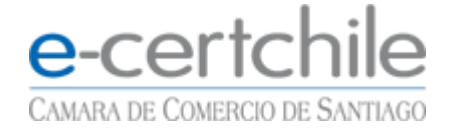

Para poder realizar la instalación de un certificado en Mac, es necesario tener el certificado exportado, específicamente con la extensión (.PFX), esta puede ser realizada con nuestro manual de exportación ubicado en nuestra página <u>www.e-certchile.cl</u>, en la sección *verificación y soporte -> firma electrónica simple*. Lo primero que tenemos que hacer es abrir la utilidad *Spot light* de Mac (bien pulsando las teclas cmd + barra espaciadora o pulsando en la lupa en la barra de menú, arriba a la derecha) y escribimos la palabra *"llaveros"*, para buscar el enlace a la aplicación *Acceso a Llaveros.* 

|   | Spotlight       | (llaveros 🛞               |
|---|-----------------|---------------------------|
| · |                 | Mostrar todo en el Finder |
|   | Mejor resultado | Acceso a Llaveros         |
|   | Aplicaciones    | Acceso a Llaveros         |

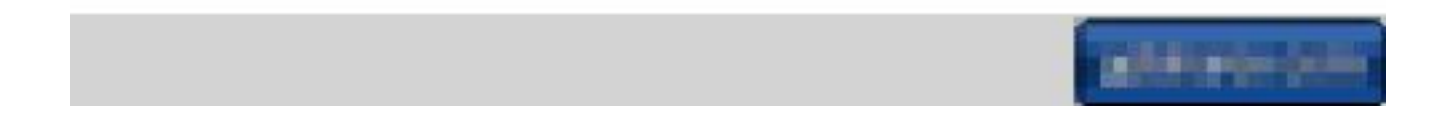

Una vez abierta la aplicación, arrastramos el *certificado .PFX* a los *llaveros,* esto iniciara el proceso de importación.

El sistema le solicitara que ingrese la clave de exportación para validar la instalación (*contraseña única del certificado- otorgada por el usuario* )

|          | Contraseña: | 1          |            |    | 1 |
|----------|-------------|------------|------------|----|---|
|          |             | Mostrar co | ontraseña  |    | - |
| Detailes | 6.          |            |            |    |   |
| (?)      |             | 1          | (Cancelar) | ОК |   |

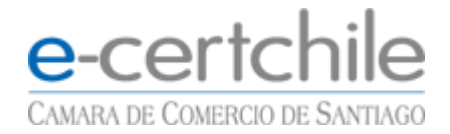

Después de ingresar la *contraseña*, veremos que el certificado ha sido agregado al *llavero*.

| Llaveros<br>inicio de sesión<br>iCloud      | Confident Emitido por: F                                                    | - N                                | IF 2000                                                                                                    |                                |                                                    |
|---------------------------------------------|-----------------------------------------------------------------------------|------------------------------------|----------------------------------------------------------------------------------------------------|--------------------------------|----------------------------------------------------|
| Raiz del sistema                            | Este certificado      Nombre      G. Com.apple.idms.appleid.prd      Nowsce | ha sido firmado por una entidi<br> | Clase     Clase     Clase     Control Control     Control     Contro     Contro     Control     Control     Control     Control     C | Caducidad<br>08/11/2015 22:13: | Llavero<br>30 inicio de sesión<br>inicio de sesión |
| Categoria<br>Todos los items<br>Contraseñas |                                                                             |                                    | Ce<br>ir                                                                                                    | ertificado<br>Istalado         |                                                    |
| Mis certificados<br>Claves<br>Certificados  |                                                                             |                                    |                                                                                                    |                                |                                                    |

Luego haciendo doble clic en el certificado con **nuestro nombre**, se desplegará la siguiente pantalla en donde daremos clic al *botón confiar siempre* para que quede el certificado *validado*.

| A           | "Este certificado estará marcado como fiable para todos los usuarios de este<br>ordenador. Si cambia de decisión en el futuro, abra el certificado en Acceso<br>a Llaveros y modifique sus ajustes de confianza. |
|-------------|----------------------------------------------------------------------------------------------------|
|             |                                                                                                    |
|             | ,                                                                                                    |
| Centificate |                                                                                                    |
| ▶ Confiar   |                                                                                                    |
| ▶ Detalles  |                                                                                                    |
|             | Ocultar certificado No confiar Confiar siempre                                                                                                    |

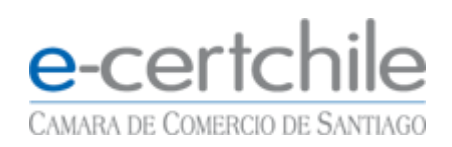

| Esto nos dejara el <i>certificado activ</i> |
|---------------------------------------------|
|---------------------------------------------|

| inicio de sesión<br>icloud<br>Sistema<br>Raíz del sistema                       | Congloant<br>Congloant<br>Congloant<br>Congloant | e certificado es válido | Supply of | SECTION. | there are                     |                               |
|---------------------------------------------------------------------------------|--------------------------------------------------|-------------------------|-----------|----------|-------------------------------|-------------------------------|
|                                                                                 | Nombre                                           | and the second second   | жанара    | A Clase  | Caducidad<br>08/11/2015 22:13 | Uavero<br>30 inicio de sesión |
| Categoría                                                                       |                                                  |                         |           |          |                               |                               |
| <ul> <li>Todos los items</li> <li>Contraseñas</li> <li>Notas seguras</li> </ul> |                                                  |                         |           |          |                               |                               |
| Notas seguras<br>Mis certificados<br>Claves<br>Certificados                     |                                                  |                         |           |          |                               |                               |
|                                                                                 | •                                                | _                       | _         | 1 item   | _                             | _                             |

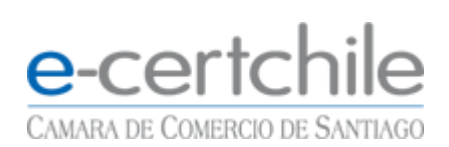

Para la instalación del **certificado raíz** debe realizar el siguiente procedimiento:

| Ingrese a | la p | página | de | E-certchile en | www.e-c | <u>ertchile.cl</u> | , diríjase | a <b>verificaci</b> | ón y |
|-----------|------|--------|----|----------------|---------|--------------------|------------|---------------------|------|
| soporte . |      |        |    |                |         |                    |            |                     |      |

| ••• <>                    | EMPRESA NACIONA | DE CERTIFICACION ELEC | TRONICA S A C           | 3                               | ۵. | 0 | 0 + |
|---------------------------|-----------------|-----------------------|-------------------------|---------------------------------|----|---|-----|
|                           |                 |                       | Teléfono: (0            | 02)28185760 Soporte Ventas      |    |   |     |
|                           | SANTIAGO        | TOS SERVICIOS PRECIO  | S PREGUNTAS FRECUENTES  | VERIFICACIÓN Y SOPORTE CONTACTO |    |   |     |
| Charlen Of Contactor De C |                 | -                     |                         |                                 | )  |   |     |
| Sucursal Ma               | ac Iver 410     | Conoce nues           | tra nueva sucursa       |                                 |    |   |     |
|                           | N               | lac lver 41           | 0, Santiago             | 12                              |    |   |     |
|                           |                 | rma y factura (       | electrónica             | The last                        |    |   |     |
| Entérate có               | imo             |                       |                         |                                 |    |   |     |
|                           |                 |                       | 121                     |                                 |    |   |     |
|                           |                 |                       |                         | •••                             |    |   |     |
| COMPRAR                   | Pregunt         | is Frecuentes         | Facturación Electrónica | Firma Empresa en un Día         |    |   |     |

luego en **verificación y soporte** debe ir al **botón azul que dice certificado raíz** y hacer clic sobre él.

| Soporte de Productos                                                          |                  |            | (           |             |         |
|-------------------------------------------------------------------------------|------------------|------------|-------------|-------------|---------|
| Firma electrónica avanzada                                                    |                  |            | 3           | AN          |         |
| Firma electrónica simple                                                      |                  |            | _           |             |         |
| <ul> <li>Firma electrónica SII</li> <li>Firma electrónica patarias</li> </ul> |                  |            | a constant  |             |         |
| <ul> <li>Sitio Seguro SSL</li> </ul>                                          |                  |            | 6           | 1 P         |         |
|                                                                               |                  |            |             |             |         |
| /erificación de Producto                                                      | 5                |            | 7           |             |         |
|                                                                               |                  |            | -           | and and the | A       |
|                                                                               |                  |            |             |             | A BELLE |
| Revocar Descargar Vigencia                                                    | CRL              | 1          |             |             |         |
| alidación de Productos                                                        |                  |            |             |             |         |
| Certificados                                                                  | Certificado raíz | Lista de o | ertificados |             |         |
|                                                                               |                  |            |             |             |         |
|                                                                               |                  |            |             |             |         |

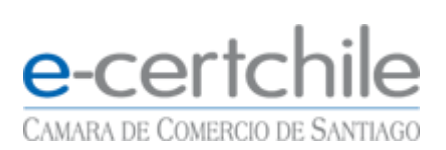

En certificado raíz debe seleccionar la opción certificados **emitidos posterior a julio de 2011**.

|                                                                                        | EMPRESA                                     | NACIONAL DE | Certificaci | ION ELECTR | RONICA S A Č         |                        | X        | ŌĆ | 9 + |
|----------------------------------------------------------------------------------------|---------------------------------------------|-------------|-------------|------------|----------------------|------------------------|----------|----|-----|
|                                                                                        |                                             | pa          |             |            | Teléfono:            | (02)28185760 Soporte V | /entas   |    |     |
| e-certchile                                                                            | QUIÉNES SOMOS                               | PRODUCTOS   | SERVICIOS   | PRECIOS    | PREGUNTAS FRECUENTES | VERIFICACIÓN Y SOPORTE | CONTACTO |    |     |
| CAMARA DE COMERCIO DE SANTIAGO                                                         |                                             |             |             |            |                      |                        | Q        |    |     |
| 🕈 Inicio » Verificación y soporte                                                      |                                             |             |             |            |                      |                        |          |    |     |
| CERTIFICADOS RAÍZ                                                                      |                                             |             |             |            |                      |                        |          |    |     |
| <ul> <li>Para certificados emitidos h</li> <li>Para certificados emitidos p</li> </ul> | asta Julio del 2011<br>osterior a Julio del | 2011        |             |            |                      |                        |          |    |     |
| OTRAS ENTIDADES DE (                                                                   | CERTIFICACIO                                | N ELECTR    | ONICA       |            |                      |                        |          |    |     |
| Mostrar                                                                                |                                             |             |             |            |                      |                        |          |    |     |
|                                                                                        |                                             |             |             |            |                      |                        |          |    |     |

Cuando ingrese, lo primero que le aparecerá es **firma electrónica simple**, selecciónela y se generará la descarga del **certificado raíz** 

|      | EMPRESA NA    | CIONAL DE CEI | TIFICACION | Descargas Borrar |                      |                        |          |                                      |
|------|---------------|---------------|------------|------------------|----------------------|------------------------|----------|--------------------------------------|
| 0    | QUIÉNES SOMOS | PRODUCTOS     | SERVICIOS  | PRECIOS          | PRECUNTAS FRECUENTES | VERIFICACIÓN Y SOPORTE | CONTACTO | cadenacert_nuevo_fes-2,p7b 0<br>2 KB |
| (G() |               |               |            |                  |                      |                        | ٩        | descarga concluida                   |

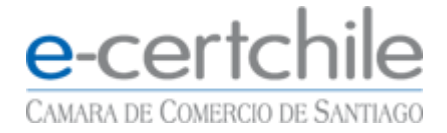

Cuando la descarga este lista, acceda al **finder** y diríjase a **descargas** o **Download**, ahí encontrará la descarga .

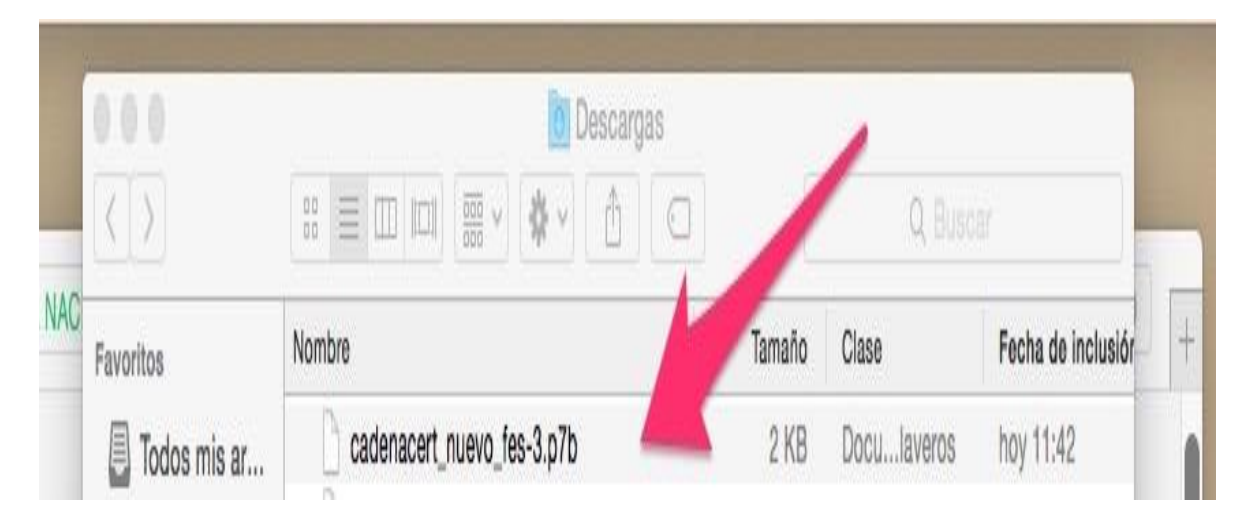

Haga doble clic sobre la descarga o traslade el certificado a **los llaveros**. Aparecerá la siguiente opción donde debe seleccionar **AÑADIR**.

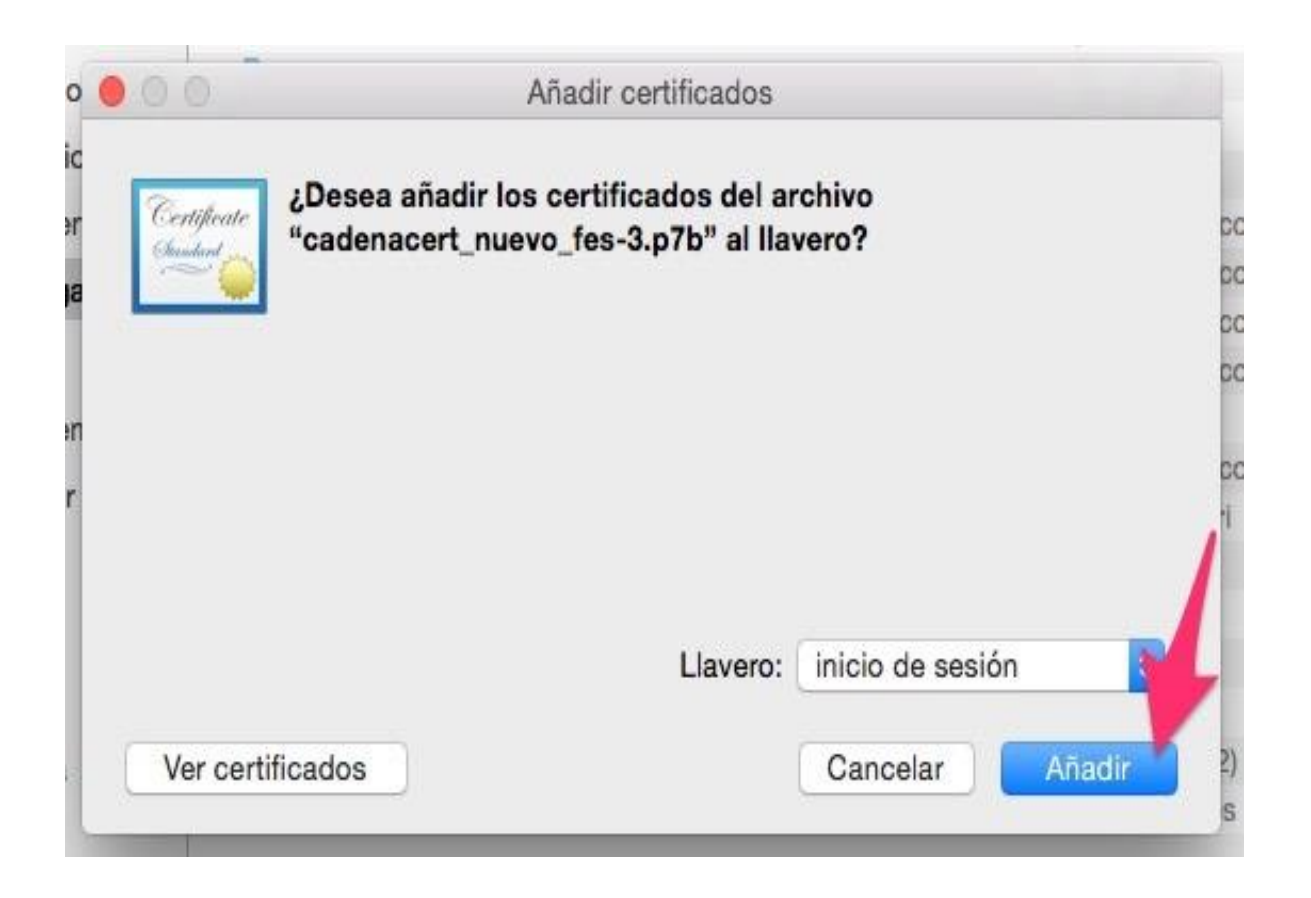

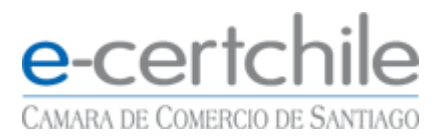

Aparecerán los certificados en el llavero, en **certificados** o **mis certificados**, de la siguiente manera:

|                     | Acceso a Llaveros                         |                  |                     |     |
|---------------------|-------------------------------------------|------------------|---------------------|-----|
| Haga clic para bloq | uear el llavero inicio de sesión.         |                  | Q Buscar            | ) - |
| Llaveros            |                                           |                  |                     | 1   |
| 🧊 inicio de sesión  |                                           |                  |                     |     |
| 🔓 Ítems locales     |                                           |                  |                     | е   |
| 🔒 Sistema           |                                           |                  |                     | u   |
| 🔲 Raíz del sistema  |                                           |                  |                     | u   |
|                     | Nombre                                    | Clase            | ^ Caducidad         | 36  |
|                     | E-CERTCHILE CA FIRMA ELECTRONICA AVANZADA | certificado      | 27-05-2029 16:12:13 | C   |
|                     | E-CERTCHILE CA FIRMA ELECTRONICA SIMPLE   | do do            | 27-05-2029 16:22:26 | De  |
|                     | E-CERTCHILE ROOT CA                       | faita confiar do | 27-05-2030 15:59:12 | De  |
| Categoría           |                                           |                  | 08-03-2018 8:38:54  | Ca  |
| A Todos los ítems   | ▶ 📷 Priscila Perez Vega                   | certificado      | 16-06-2016 9:57:27  | ge  |
| . Contraseñas       | Tiare Elizabeth Silva Salinas             | certificado      | 29-05-2017 10:30:37 | Je  |
| Notas seguras       |                                           |                  |                     | ge  |
| Mis certificados    |                                           |                  |                     | 36  |
| Claves              |                                           |                  |                     | 12  |
| Certificados        |                                           |                  |                     | 36  |
| - outilioudoo       |                                           |                  |                     | Ca  |
|                     |                                           |                  |                     | Ca  |
|                     |                                           |                  |                     | Ca  |
|                     |                                           |                  |                     | Ca  |
|                     |                                           |                  |                     | Ca  |
|                     |                                           |                  |                     | 10  |
|                     |                                           |                  |                     | u   |
|                     |                                           | _                |                     |     |

Estando en los **llaveros** debe **seleccionar el certificado raíz**, **uno a la ves** y darle a la opción **confiar siempre** como se muestra a continuación:

|                                                                                                    | Acceso a Llaveros                                                                                                    |                               |
|----------------------------------------------------------------------------------------------------|----------------------------------------------------------------------------------------------------|-------------------------------|
| Haga clic para bloq                                                                                                    | uear el llavero inicio de sesión.                                                                                                    | Q. Buscar                     |
| Llaveros<br>inicio de sesión<br>items locales<br>Sistema<br>Raíz del sistema                                                                                                    | Cettificate<br>E-CERTCHILE ROOT CA<br>Entidad de certificación raíz<br>Caduca: lunes, 27 de mayo de 2030, 15:59:12 (Hora estándar de Chile)<br>Este certificado raíz no es fiable                                                                                                    |                               |
|                                                                                                    | Nombre CERTCHILE ROOT CA                                                                                                    | <ul> <li>Caducidad</li> </ul> |
|                                                                                                    | E-CERTC                                                                                                    | 27-05-2029 16:12:13           |
|                                                                                                    | E-CERT CHILE ROOT CA                                                                                                    | 27-05-2029 16:22:26           |
|                                                                                                    | E-CERTC Entire de certificación raíz                                                                                                    | 27-05-2030 15:59:12           |
| Categoría                                                                                                    | Cabriel Al Cabriel Al | 08-03-2018 8:38:54            |
| A Todos los ítems                                                                                                    | Priscila P     Priscila P                                                                                                    | 16-06-2016 9:57:27            |
| 1. Contraseñas                                                                                                    | Tiare Eliza 🕨 Confiar                                                                                                    | 29-05-2017 10:30:37           |
| Notas seguras                                                                                                    | ▼ Detalles                                                                                                    |                               |
| Mis certificados                                                                                                    | Nombre del sujeto                                                                                                    | -                             |
| Glaves     Glaves     Gla | País CL                                                                                                    |                               |
| Certificados                                                                                                    | Estado/Provincia Region Metropolitana                                                                                                    |                               |
|                                                                                                    | Localidad Santiago                                                                                                    |                               |
|                                                                                                    | Empresa E-CERTCHILE                                                                                                    |                               |
|                                                                                                    | Unidad organizativa Autoridad Certificadora                                                                                                    |                               |
|                                                                                                    | Dirección de correo sclientes@e-certchile.cl                                                                                                    |                               |
|                                                                                                    | Nombre común E-CERTCHILE ROOT CA                                                                                                    |                               |
|                                                                                                    | Nombre del emisor                                                                                                    |                               |
|                                                                                                    | País CL                                                                                                    |                               |
|                                                                                                    | Estado/Provincia Region Metropolitana                                                                                                    |                               |
|                                                                                                    | + i Copia Localidad Santiago                                                                                                    |                               |
|                                                                                                    | Empresa E-CERTCHILE                                                                                                    |                               |
|                                                                                                    | Unidad organizativa Autoridad Certificadora                                                                                                    |                               |
|                                                                                                    | Dirección de correo sclientes@e-certchile.cl                                                                                                    |                               |

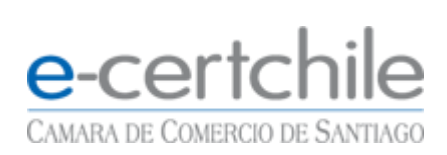

| Haga clic para blog                                                          | uear el llavero inicio de ses | Q, Buscar                                                                                                    |                                 |                    |  |
|------------------------------------------------------------------------------|-------------------------------|----------------------------------------------------------------------------------------------------|---------------------------------|--------------------|--|
| Llaveros<br>inicio de sesión<br>ítems locales<br>Sistema<br>Raíz del sistema | Certificate                   | ERTCHILE ROOT CA<br>ad de certificación raíz<br>ca: lunes, 27 de mayo de 2030, 15<br>te certificado raíz no es fiable | :59:12 (Hora estándar de Chile) |                    |  |
|                                                                              | Nombre                        | Imbre O O E-CERTCHILE ROOT CA                                                                                         |                                 |                    |  |
|                                                                              | E-CERTC                       |                                                                                                    |                                 | 27-05-2029 16:12:1 |  |
|                                                                              | E-CERTO                       | ertificate                                                                                                    | OTCA                            | 27-05-2029 16:22:2 |  |
| Outraste                                                                     | ► Gabriel Al                  | Gabriel Al Caduca: lunes, 27 de mayo de 2030, 15:59:12 (Hora estándar de Chile)                                       |                                 |                    |  |
| Todos los ítems                                                              | Priscila P                    | Priscila P     O Este certificado raíz no es fiable                                                                   |                                 | 16-06-2016 9:57:2  |  |
| Contraseñas                                                                  | Tiare Eliza 🔻                 | ze 🔻 Confiar                                                                                                    |                                 | 29-05-2017 10:30:  |  |
| Notas seguras                                                                |                               | Al utilizar este certificado: Usar ajustes por omisión                                                                |                                 |                    |  |
| Mis certificados                                                             |                               |                                                                                                    |                                 | _                  |  |
| Claves                                                                       |                               | SSL (Secure Sockets Layer)                                                                                            | ningún valor especificado 📀     |                    |  |
| Certificados                                                                 |                               | Correo seguro (S/MIME)                                                                                                | ningún valor especificado       |                    |  |
|                                                                              |                               | Autenticación ampliable (EAP)                                                                                         | ningún valor especificado       |                    |  |
|                                                                              |                               | Seguridad IP (IPsec)                                                                                                  | ningún valor especificado       |                    |  |
|                                                                              |                               | Seguridad de iChat                                                                                                    | ningún valor especificado       |                    |  |
|                                                                              |                               | Cliente Kerberos                                                                                                    | ningún valor especificado       |                    |  |
|                                                                              |                               | Servidor Kerberos                                                                                                    | ningún valor especificado       |                    |  |
| 0                                                                            | + i Copia                     | Firma de código                                                                                                    | ningún valor especificado       |                    |  |
|                                                                              |                               | Imprezión de facha                                                                                                    | ningún valor especificado       |                    |  |

Al desplegar la opción **confiar** debe seleccionar la opción **confiar siempre**, lo que modificará la condición general.

|                                                                                  |                                                         | Acceso a Li                                                                                                    | averos                                                            |                                                                  |
|----------------------------------------------------------------------------------|---------------------------------------------------------|----------------------------------------------------------------------------------------------------|-------------------------------------------------------------------|------------------------------------------------------------------|
| Haga clic para bloqi                                                             | uear el llavero inicio de se                            | sión.                                                                                                    |                                                                   | Q Buscar                                                         |
| Llaveros<br>inicio de sesión<br>items locales<br>Sistema<br>Raíz del sistema     | Certificate<br>Red<br>Sector Cadu<br>& Estic<br>Cadu    | ERTCHILE ROOT CA<br>lad de certificación raíz<br>uca: lunes, 27 de mayo de 2030, 15<br>ite certificado raíz no es fiable | :59:12 (Hora estándar de Chile)                                   |                                                                  |
|                                                                                  | Nombre                                                  | Caducidad<br>27-05-2029 16:12:13                                                                                         |                                                                   |                                                                  |
|                                                                                  | E-CERTCI                                                | Certificate<br>Entidad de certificació<br>Caduca: lunas 27 de r                                                          | DT CA<br>n raíz<br>navo de 2030 15:59:12 (Hora estándar de Chile) | 27-05-2029 16:22:26<br>27-05-2030 15:59:12<br>08-03-2018 8:38:54 |
| Categoría<br>A Todos los ítems                                                   | Gabrier Ar     Gabrier Ar     Fiscila P     Tiare Elize | © Este certificado raíz no es fiable                                                                                     |                                                                   | 16-06-2016 9:57:27<br>29-05-2017 10:30:37                        |
| <ul> <li>Contrasenas</li> <li>Notas seguras</li> <li>Mis certificados</li> </ul> |                                                         | Al utilizar este certificado:                                                                                            | Confiar siempre                                                   | CONFIAR todo                                                     |
| P Claves                                                                         |                                                         | SSL (Secure Sockets Layer)                                                                                               | Confiar siempre                                                   |                                                                  |
| Certificados                                                                     |                                                         | Correo seguro (S/MIME)                                                                                                   | Confiar siempre                                                   |                                                                  |
|                                                                                  |                                                         | Seguridad IP (IPsec)                                                                                                    | Confiar siempre                                                   |                                                                  |
|                                                                                  |                                                         | Seguridad de iChat                                                                                                    | Confiar siempre                                                   |                                                                  |
|                                                                                  |                                                         | Cliente Kerberos                                                                                                    | Confiar siempre                                                   |                                                                  |
| 7                                                                                |                                                         | Servidor Kerberos                                                                                                    | Confiar siempre                                                   | -                                                                |
|                                                                                  |                                                         | Firma de código                                                                                                    | Confiar siempre                                                   | -                                                                |

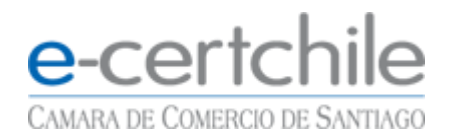

Cuando concluya la opción Mac le pedirá su clave de usuario para validar la modificación.

| Acce                 |                                                                                                    |                                   |
|----------------------|----------------------------------------------------------------------------------------------------|-----------------------------------|
| NOT CA               | Está realizando cambios en sus ajustes de<br>confianza para certificados. Introduzca su<br>contraseña para permitir esta operación. | Q Buscar                          |
| ón raíz<br>mayo de 2 | Nombre de usuario: e-certchile ccs                                                                                                  | е                                 |
| z no es fiat         | Contraseña:                                                                                                    | ulaveros                          |
|                      |                                                                                                    | gee disco                         |
| TRONICA<br>TRONICA   | Cancelar Actualizar ajustes 13<br>26                                                                                                |                                   |
|                      | certificado 27-05-2030 15:59:12                                                                                                    |                                   |
| tos                  | certificado 08-03-2018 8:38:54                                                                                                    |                                   |
|                      | certificado 16-06-2016 9:57:27                                                                                                    | 0                                 |
|                      | certificado 29-05-2017 10:30:37                                                                                                    | Telefono (22)2010/002 Soports 100 |
|                      |                                                                                                    | INCOMENTS INTRACIONAL + SUMMER    |

Cuando vuelva a los llaveros debe realizar este mismo porcedimieto con el otro certificado raíz .

Cuando esto concluya deberan aparecer todos los certificados validados y **con la cruz** para apliar la información.

|                                                                                                  |                                  | Acceso a Llaveros |             |                               |
|--------------------------------------------------------------------------------------------------|----------------------------------|-------------------|-------------|-------------------------------|
| Haga clic para blog                                                                              | ear el llavero inicio de sesión. | Q Buscar          |             |                               |
| Llaveros<br>inicio de sesión<br>iftems locales<br>Sistema<br>Raíz del sistema                    |                                  |                   |             |                               |
|                                                                                                  | Nombre                           |                   | Clase       | <ul> <li>Caducidad</li> </ul> |
|                                                                                                  | ТО                               | DO con +          | certificado | 27-05-2029 16:12:13           |
|                                                                                                  |                                  | ICA SIMPLE        | certificado | 27-05-2029 16:22:26           |
|                                                                                                  | E E-GE NERE ROOM                 |                   | certificado | 27-05-2030 15:59:12           |
| Categoría                                                                                        | Bring Bring Barry Mars           | Inzalez Bustos    | certificado | 16.06.0016.0.57.07            |
| 斜. Todos los ítems                                                                               | Fisca Perez vega                 | Callaga           | certificado | 16-06-2016 9:57:27            |
| <ul> <li>Contraseñas</li> <li>Notas seguras</li> <li>Mis certificados</li> <li>Claves</li> </ul> |                                  |                   |             |                               |
| Certificados                                                                                     |                                  |                   |             |                               |
|                                                                                                  |                                  |                   |             |                               |
|                                                                                                  | + i Copiar                       |                   | 6 ítems     |                               |

Con esto listo podrá empezar a utilizar su certificado en Mac.